## 請求証明書 - 前週の提出

1

ダッシュボード

| 失業                                                                        | 保険受給申請 - 私のアカウント - ログアウト                                                                                                    | 私のアカウント                                                                                                    |
|---------------------------------------------------------------------------|----------------------------------------------------------------------------------------------------|----------------------------------------------------------------------------------------------------|
| <sup>ダッシュポード</sup><br>ようこそ。                                               | タスクリスト<br>求職登録<br>====================================                                                                                                    | そのアガリント       ・       ・       ・       ・       ・       ・       ・       ・       ・       ・       ・       ・       ・       ・       ・       ・       ・       ・       ・       ・       ・       ・       ・       ・       ・       ・       ・       ・       ・       ・       ・       ・       ・       ・       ・       ・       ・       ・       ・       ・       ・       ・       ・       ・       ・       ・       ・       ・       ・       ・       ・       ・       ・       ・       ・       ・       ・       ・       ・       ・       ・       ・       ・       ・       ・       ・       ・ </th |
| あなたの受給申請は給付年と呼ばれる一年の間有効です。しかし、受給申請が有効である一年間の<br>うち、26週間分のみの完全失業手当が支給されます。 | 中語日 (0)3(編) ビス<br>● こちらをクリック<br>給付証明を提出<br>給付証明の提出前に、「初回受給申請」を提出し<br>たはずです。<br>● こちらをクリック                                                                                                    | 【♂ ブロフィールを編集                                                                                                    |
| 失業手当書類<br>● こちらをクリック<br>追加申請情報<br>● こちらをクリック<br>失業保険ホームページで「よくある質問」を見る    | <ul> <li>就業を再開/雇用を更新</li> <li>● こちらをクリック</li> <li>不服申立て<br/>決定へ不服申立てをする、もしくは不服申立ての<br/>せりた思想する</li> </ul>                                                                                                    | <ul> <li>□ □座振込</li> <li>□</li></ul>                                                                                                    |
| O こちらをクリック                                                                | <ul> <li>         へ元で回覧する              こちらをクリック          </li> <li>             ファイルを添付             追加情報を提出する必要がある利用者へ             </li> <li>             こちらをクリック         </li> </ul> <li>             ジ校の休み期間     </li> | 請求が以前の日付に変更さ<br>れているかどうかを確認す                                                                                                    |
|                                                                           | 教育機関職員へ追加情報を要請                                                                                                    | るには、"マイ アカウント"<br>の "請求照会" に移動してく<br>ださい。                                                                                                    |

2

ダッシュボード

|                                |                                          | 失業保                                                | 険受給申請 ▼                                    | 私のアカウ                           | <b>ジント -</b>                                | ログアウト                         |
|--------------------------------|------------------------------------------|----------------------------------------------------|--------------------------------------------|---------------------------------|---------------------------------------------|-------------------------------|
| ダッシュボード /                      | 受給申請に関する照会                               |                                                    |                                            |                                 |                                             |                               |
| ようこ                            | そ。                                       |                                                    |                                            |                                 |                                             |                               |
| 直近4給付証明                        | 同の一覧                                     |                                                    |                                            |                                 |                                             |                               |
| 給付金は、一般的に<br>せん。<br>受給申請 08/06 | -処理する日から3日間以内(土、日<br>5/2023 - 08/05/2024 | 3曜日、祭日を除く)に支払われます。給付金は、サ<br>請求の開始日と終了日が表<br>示されます。 | ↓・連邦祝日、<br>                                | 銀行休業日及び                         | び週末には                                       | 送金されま                         |
| 週最終日:                          | 現状:                                      | 日付                                                 |                                            | 金額                              | 詳細                                          |                               |
| 08/19/2023                     | 申請済                                      |                                                    |                                            |                                 | 詳細                                          |                               |
| <b>あなたの受給</b><br>1099情報を参照     | 申請は 08/05/2024 で失う<br>g                  | <b>うし</b><br>ダッシュボードに戻る                            | 申<br>請<br>は<br>た。<br>で<br>ず<br>ッ<br>ク<br>し | <br>失業した<br>、過去の<br>ようにな<br>ます。 | 時の<br>週の<br>損<br>り<br>ま<br>し<br>ド<br>に<br>戻 | ■に変更さ<br>員失分を申<br>レた。<br>る"をク |

3

## ダッシュボード

|                                                                                    | 険受給申請 + 私のアカウント + ログアウト                     |
|------------------------------------------------------------------------------------|---------------------------------------------|
| ダッシュボード                                                                            |                                             |
| ようこそ。                                                                              | タスクリスト                                      |
| あなたの受給申請は給付年と呼ばれる一年の間有効です。しかし、受給申請が有効である一年間の<br>うち、26週間分のみの完全失業手当が支給されます。          | 求職登録<br>申請者への求職と就職サービス<br>♀ こちらをクリック        |
|                                                                                    | 給付証明を提出<br>給付証明の提出前に、「初回受給申請」を提出し<br>たはずです。 |
| 失業手当書類<br>● こちらをクリック 追加申請情報                                                        | 就業を再開/雇用を更新<br>♀ こちらをクリック                   |
| <ul> <li>● こちらをクリック</li> <li>失業保険ホームページで「よくある質問」を見る</li> <li>● こちらをクリック</li> </ul> | 不服申立ての提出<br>受給区分について不服を申立てる<br>♀ こちらをクリック   |
|                                                                                    | ファイルを添付<br>追加情報を提出する必要がある利用者へ<br>● こちらをクリック |
|                                                                                    | 学校の休み期間<br>教育機関職員へ追加情報を要請                   |

1 週間分の給付金を申請す るには "<mark>証明書の提出</mark>" を選択します。

## ダッシュボード / 給付証明

| <ul> <li>キュボード / 給付証明</li> <li>キンラインで登給申請</li> <li>転報を準備して下さい。週次給付金をオンラインで申請するためには、該当する次の情報が必要です。</li> <li>・ 週毎の収入</li> <li>各週における総新薬時間数</li> <li>その週に求職のため連絡をとった雇用主数</li> <li>新雇用主名とその任新</li> <li>新たな雇用の開始日</li> <li>・ 「実業給付手当の手引き書」に記載されているその他の控除所得</li> <li>たれらの資格要件に関し、詳しくは「手当に関する権利と情報の手引き書」(PDF)をご覧下さい。</li> <li>キンライン申請は、安全で効率的な受給申請を提出できる方法です。以下に留意して下さい:</li> <li>・ セッションは30分後に期限切れとなります - 手続きには3分から10分を要します。30分間以上応答しなければ(すなわち「統行]をクリックしない)セッションは目動的に終了します。</li> <li>・ 「下書き」保存は許されていません。- 証明の下書きを保存できませんが、提出する前に見直し編集することはできます。単一オンラインセッションで証明を完成し提出するつもりでお願いします。</li> <li>統行</li> <li>統行</li> <li>統律請をオンラインで行う際に問題がありましたら、当方にお問い合わせ願います。</li> </ul>                                                                                                    |                                                                                                    | 失業保険受給申請 -                        | 私のアカウント -                  | ログアウト                     |
|----------------------------------------------------------------------------------------------------|----------------------------------------------------------------------------------------------------|-----------------------------------|----------------------------|---------------------------|
| <ul> <li>オンラインで受給申請</li> <li>諸級を準備して下さい。週次給付金をオンラインで申請するためには、該当する次の情報が必要です。</li> <li>通母の収入 <ul> <li>各週における総就業時間数</li> <li>その週に求職のため連絡をとった雇用主数</li> <li>新雇用主名とその住所</li> <li>新たな雇用の開始日</li> <li>「大業給付手当の手引き書」に記載されているその他の控除所得</li> </ul> </li> <li>たれらの資格要件に関し、詳しくは「手当に関する権利と情報の手引き書」(PDF)をご覧下さい。</li> </ul> ヤンライン申請は、安全で効率的な受給申請を提出できる方法です。以下に留意して下さい: <ul> <li>セッションは30分後に期限切れとなります - 手続きには3分から10分を要します。30分間以上応答しなければ(すなわち「続行」をクリックしない、セッションは目動的に終了します。</li> <li>「下書き」保存は許されていません。一証明の下書を保存できませんが、提出する前に見直し編集することはできます。単一オンラインセッションで証明を完成し提出するつもりでお願いします。</li> </ul> 総申請をオンラインで行う際に問題がありましたら、当方にお問い合わせ願います。                                                                                                    | ッシュボード / 給付証明                                                                                                    |                                   |                            |                           |
| <ul> <li>      報を準備して下さい。週次給付金をオンラインで申請するためには、該当する次の情報が必要です。  <ul> <li>      . 適便の収入     . 各週における総効業時間数     . その週に求職のため運絡をとった雇用主数     . 新加速用を見名とその住所     . 新たな雇用の開始日     . 「失業給付手当の手引き書」に記載されているその他の控除所得  </li> <li>      thらの資格要件に関し、詳しくは「手当に関する権利と情報の手引き書」(PDF)をご覧下さい。  </li> <li>      try テイン申請:知っておきたいこと  </li> <li>      try テイン申請は、安全で効率的な受給申請を提出できる方法です。以下に留意して下さい:     . セッションは30分後に期限切れとなります - 手続きには3分から10分を要します。30分間以上応答しなければ(すなわち「続行」をクリックしない)セッションは目動的に終了します。     . 「下書き」保存は許されていません。- 証明の下書きを保存できませんが、提出する前に見直し編集することはできます。単一オンラインセッションで証明を完成し提出するつもりでお願いします。  </li> <li>      Characteristic 続行  </li> <li>      Characteristic 読んで、  </li> <li>      Characteristic 読んで、  </li> <li>      Characteristic 読んで、  </li> <li>      Characteristic 読んで、  </li> <li>      Characteristic 読んで、  </li> <li>      Characteristic 読んで、  </li> <li>      Characteristic 読んで、  </li> <li>      Characteristic 読んで、  </li> <li>      Characteristic 読んが、  </li> <li>      Characteristic 読ん  </li> <li>      Characteristic 読んで、  </li> <li>      Characteristic 読んで、  </li> <li>      Characteristic この  </li> <li>      Characteristic Characteristic Characteristi</li></ul></li></ul> | オンラインで受給申請                                                                                                    |                                   |                            |                           |
| <ul> <li>・ 過毎の収入</li> <li>・ 各週における総就業時間数</li> <li>・ その週に求職のため連絡をとった雇用主数</li> <li>・ 新雇用主名とその住所</li> <li>・ 新たな雇用の開始日</li> <li>・ 「失業給付手当の手引き書」に記載されているその他の控除所得</li> <li>これもの資格要件に関し、詳しくは「手当に関する権利と情報の手引き書」(PDF)をご覧下さい。</li> <li>たわらの資格要件に関し、詳しくは「手当に関する権利と情報の手引き書」(PDF)をご覧下さい。</li> <li>たフライン申請は、安全で効率的な受給申請を提出できる方法です。以下に留意して下さい:</li> <li>・ セッションは30分後に期限切れとなります。手続きには3分から10分を要します。30分間以上応答しなければ(すなわち「続行]をクリックしない)セッションは自動的に終了します。</li> <li>・ 「下書き」保存は許されていません。- 証明の下書きを保存できませんが、提出する前に見直し編集することはできます。単一オンラインセッションで証明を完成し提出するつもりでお願いします。</li> <li>※行</li> <li>※行</li> <li>※合</li> </ul>                                                                                                    | 情報を準備して下さい。週次給付金をオンラインで申請するためには、該当する次の情報:                                                                                                    | が必要です。                            |                            |                           |
| <ul> <li>新にき雇用の用助目</li> <li>「失業給付手当の手引き書」に記載されているその他の控除所得</li> <li>これらの資格要件に関し、詳しくは「手当に関する権利と情報の手引き書」(PDF)をご覧下さい。</li> <li>たンライン申請:知っておきたいこと</li> <li>たンライン申請は、安全で効率的な受給申請を提出できる方法です。以下に留意して下さい:         <ul> <li>セッションは30分後に期限切れとなります。手続きには3分から10分を要します。30分間以上応答しなければ(すなわち「続行」をクリックしない)セッションは自動的に終了します。</li> <li>「下書き」保存は許されていません。-証明の下書きを保存できませんが、提出する前に見直し編集することはできます。単一オンラインセッションで証明を完成し提出するつもりでお願いします。</li> </ul> </li> <li>経給申請をオンラインで行う際に問題がありましたら、当方にお問い合わせ願います。</li> </ul>                                                                                                    | <ul> <li>週毎の収入</li> <li>各週における総就業時間数</li> <li>その週に求職のため連絡をとった雇用主数</li> <li>新雇用主名とその住所</li> <li>新たた雇用の問始日</li> </ul>                                                     |                                   | ヘルプの概<br>"続行"を通            | 概要を読<br>選択しま <sup>、</sup> |
| <ul> <li>オンライン申請:知っておきたいこと</li> <li>オンライン申請は、安全で効率的な受給申請を提出できる方法です。以下に留意して下さい:         <ul> <li>セッションは30分後に期限切れとなります - 手続きには3分から10分を要します。30分間以上応答しなければ(すなわち「続行」をクリックしない)セッションは自動的に終了します。</li> <li>「下書き」保存は許されていません。- 証明の下書きを保存できませんが、提出する前に見直し編集することはできます。単一オンラインセッションで証明を完成し提出するつもりでお願いします。</li> <li>続行</li> <li>経給申請をオンラインで行う際に問題がありましたら、当方にお問い合わせ願います。</li> </ul> </li> </ul>                                                                                                    | <ul> <li>「失業給付手当の手引き書」に記載されているその他の控除所得</li> <li>「失業給付手当の手引き書」に記載されているその他の控除所得</li> <li>これらの資格要件に関し、詳しくは「手当に関する権利と情報の手引き書」 (PDF) をごう</li> </ul>                          | 覧下さい。                             |                            |                           |
| <ul> <li>マライン申請は、安全で効率的な受給申請を提出できる方法です。以下に留意して下さい:</li> <li>セッションは30分後に期限切れとなります – 手続きには3分から10分を要します。30分間以上応答しなければ(すなわち「続行]をクリックしない)セッションは自動的に終了します。</li> <li>「下書き」保存は許されていません。- 証明の下書きを保存できませんが、提出する前に見直し編集することはできます。単一オンラインセッションで証明を完成し提出するつもりでお願いします。</li> <li>6申請をオンラインで行う際に問題がありましたら、当方にお問い合わせ願います。</li> </ul>                                                                                                    | <b>/ライン申請: 知っておきたいこと</b>                                                                                                    |                                   |                            |                           |
| <ul> <li>セッションは30分後に期限切れとなります – 手続きには3分から10分を要します。30分間以上応答しなければ(すなわち「続行]をクリックしない)セッションは自動的に終了します。</li> <li>「下書き」保存は許されていません。- 証明の下書きを保存できませんが、提出する前に見直し編集することはできます。単一オンラインセッションで証明を完成し提出するつもりでお願いします。</li> <li>(続行)</li> <li>合申請をオンラインで行う際に問題がありましたら、当方にお問い合わせ願います。</li> </ul>                                                                                                    | ィライン申請は、安全で効率的な受給申請を提出できる方法です。以下に留意して下さい                                                                                                    | »:                                |                            |                           |
| 続行<br>経給申請をオンラインで行う際に問題がありましたら、 <b>当方にお問い合わせ願います。</b>                                                                                                    | <ul> <li>セッションは30分後に期限切れとなります – 手続きには3分から10分を要します<br/>リックしない)セッションは自動的に終了します。</li> <li>「下書き」保存は許されていません。-証明の下書きを保存できませんが、提出する<br/>ッションで証明を完成し提出するつもりでお願いします。</li> </ul> | す。 3 0 分間以上応答しなけ<br>う前に見直し編集することは | ナれば(すなわち「続行<br>tできます。単一オンラ | う] をク<br>インセ              |
| 設合申請をオンラインで行う際に問題がありましたら、 <b>当方にお問い合わせ願います。</b>                                                                                                    | 続行                                                                                                    |                                   |                            |                           |
|                                                                                                    | 受給申請をオンラインで行う際に問題がありましたら、 <b>当方にお問い合わせ願います。</b>                                                                                                    |                                   |                            |                           |

## 方針と規約

続行する前に、次の方針と規約を読み同意しなくてはなりません。

利用目的: このウェブサイトの使用は、失業保険を申請するためのみとします。

- あなたは自身のみのために失業保険受給申請を提出していて、提出するという選択は完全にあなたに由来するものです。
- あなたは、受給申請を提出するためには、その手続きを完了させ、確認番号を受け取らなければならないことを理解しています。
- あなたは、提出する受給申請の有効日が、受給申請する週の日曜日になることを理解しています。
- あなたは自身の失業保険給付証明提出以外の目的で、「データマイニング」又はこのウェブサイトからデータを収集または抽出しないことに 同意します。

不正行為: あなたの手当受給資格に影響を与える情報は、あなたが全て報告する責任があります。

- 資格要件を満たさない手当を獲得する目的で、故意に虚偽申告または虚偽報告をし、もしくは情報提供を控えることで、あなたは二年間資格 を剥奪されます。資格剥奪期間は、その決定がなされた週から24ヶ月間です。
- 過払分の失業手当を全て返済しなければなりません。
- 違反の重大さによっては、あなたのケースが刑事訴追の対象となる可能性があります。不正受給した給付金が300ドルを超える場合は、第 二級窃盗にあたるC級重罪で起訴され、最長5年の禁固及び/または最高1万ドルの罰金刑を課せられます。

開示要項 - あなたの受給資格決定に際し、当方で得た全情報は、開示が当省規則により許可される次の場合を除き、機密扱いです。:

- 失業補償法の施行または公共職業安定所制度の維持管理を任された連邦または州政府当局及び社会保障番号を照合する社会保障局へ
- 連邦内国歳入局へ
- 連邦国家新規非雇用者名簿へ
- 連邦移民帰化局へ
- 公正雇用慣行または差別禁止法の施行を所轄する連邦、州または市当局へ
- 長官が当局への開示が公共の利益に寄与すると判断した場合、その他連邦、州または市当局へ

**不明点がある場合:失業保険課に連絡し、**受付/窓口案内でお尋ね下さい。

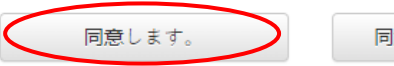

同意しません。— 終了

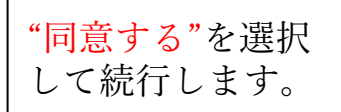

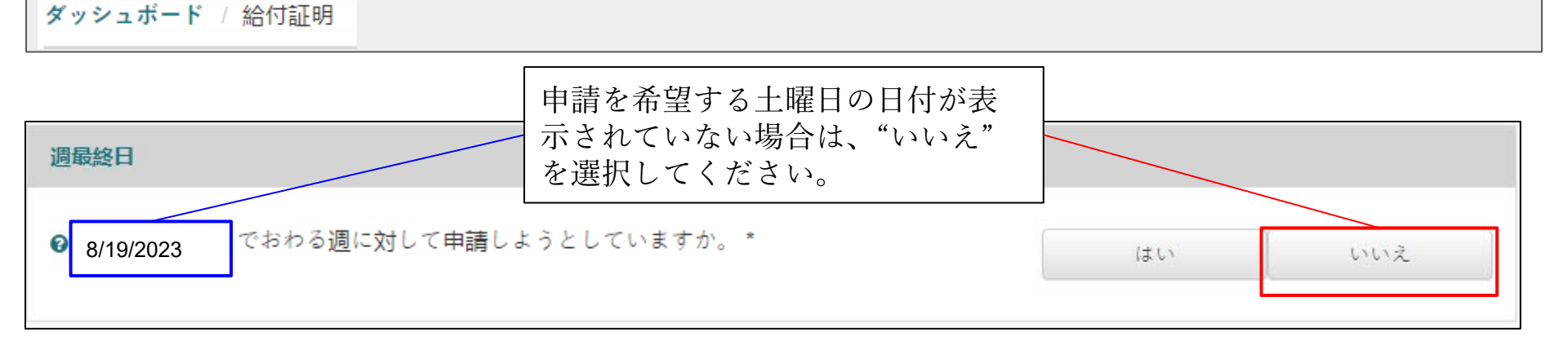

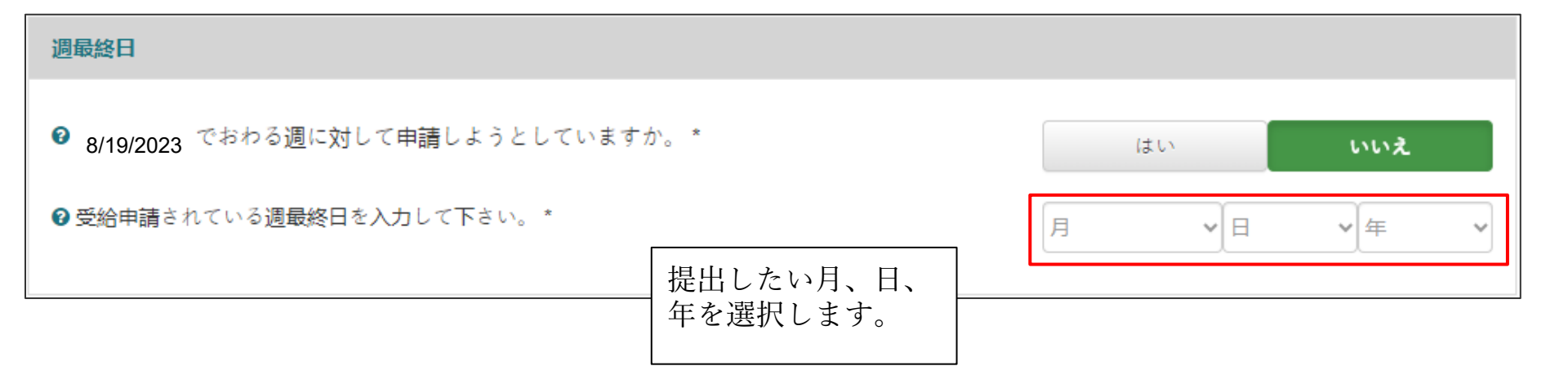

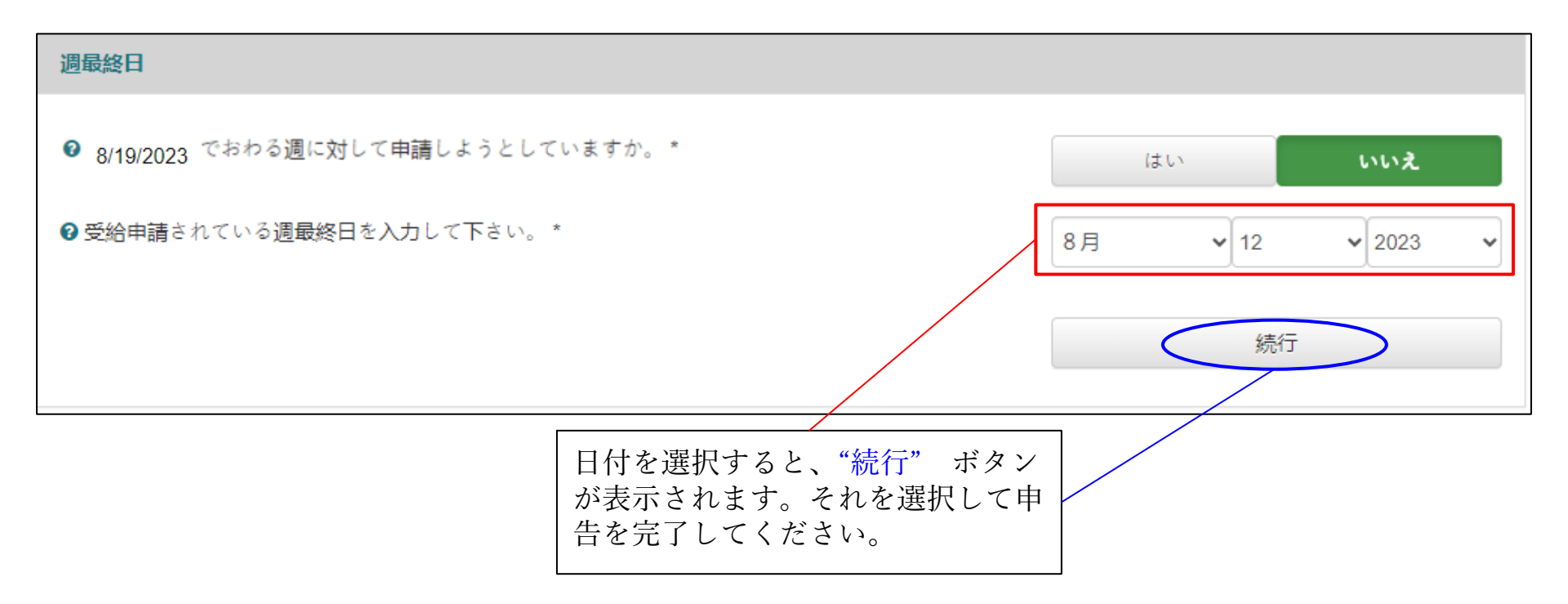